## **Gift Card Request Form Instructions**

| SAP Concur                                                                      | C Requests                                       | Tri vel     | Expense   | Approvals    | Reporting - | App Center | Locate               |             |
|---------------------------------------------------------------------------------|--------------------------------------------------|-------------|-----------|--------------|-------------|------------|----------------------|-------------|
| Manage Reques                                                                   | ts New Request                                   | Process Red | juests Qi | uick Search  |             |            |                      |             |
|                                                                                 |                                                  |             |           |              |             |            |                      |             |
| _                                                                               | T                                                |             |           |              |             |            |                      |             |
| Request                                                                         | T                                                |             |           |              |             |            |                      | Cancel Save |
| Request Name:                                                                   |                                                  |             |           |              |             |            |                      | Cancel      |
| Request Name:<br>Request Header Segments AF                                     | provid Flow Auct Trail                           |             |           |              |             |            |                      | Cancel Save |
| Request Name:<br>Request Header Segments Ap<br>Type of Request                  | prove Flow Audit Trail                           | questor     |           | Request Name |             | My Use     | r Profile Complete?) | Cancel Save |
| Request Name:<br>Request Header Segments Ap<br>Type of Request<br>PCard Request | prove Flow Aud: Trail<br>Name of Re<br>Sinte Dor | questor     |           | Request Name |             | My Use     | r Profile Complete?  | Cancel Save |

Similar to the old paper form found <u>here</u>, all you need to do is complete the fields found in the online form. Under <u>Request</u>, click "New Request" and then select "Gift Card Request" from the Type of Request Dropdown box. Complete the fields of the <u>Request Header</u>

| Request                                   |                                                           |                                          |
|-------------------------------------------|-----------------------------------------------------------|------------------------------------------|
| Request Name:<br>Reason for the Purchase: |                                                           |                                          |
| Type of Request                           | Audit Trail                                               |                                          |
| *Gift Card Request                        | Ginter, Donna                                             |                                          |
| Request Name                              | Reason for the Purchase ?                                 | What other options have been considered? |
| Payments to Subjects Dr. Researc          | Incentives for participation in research study<br>of \$25 | We reviewed cash payments but need cards |

Click the Expenses Tab and select the type of payment from the provided account codes:

| Request Herder Expenses Approval Flow Audit Tra | il       |           |                                                                                                    |
|-------------------------------------------------|----------|-----------|----------------------------------------------------------------------------------------------------|
| + New Expense Delete                            |          | «         | Evinense Tyrie:                                                                                                    |
| Date Expense Type                               | Amount   | Requested |                                                                                                    |
| 05/23/2019 55541-PAYMENTS TO SUBJECTS           | \$500.00 | \$500.00  | To create a new expense, click the appropriate expense type below or type the expense type in the field above existing expense, click the expense on the left side of the page.   Poencess Promotions Other   52612-SPECIAL 55541-PAYMENTS TO   EVENTS/BUBINESS RELATIONS SUBJECTS   52612-EMPLOYEE SPECIAL ASTRUTY   52721-PROGRAM DEVELOPMENT ACTIVITY |
|                                                 |          |           |                                                                                                    |

/

Answer the questions tied to the purchase of the Gift Cards that will appear once the account type is selected and then click "Save":

| Expense Type                               | Date Cards Needed                           |                                       |
|--------------------------------------------|---------------------------------------------|---------------------------------------|
| 55541-PAYMENTS TO SUBJECTS V               | 05/23/2019                                  |                                       |
|                                            |                                             |                                       |
| Name of Gift Card Provider                 | Number of Gift Cards to be purchased        |                                       |
| Target                                     | 20                                          |                                       |
|                                            |                                             | Amount / Gift Card (\$)               |
|                                            |                                             | 25.00                                 |
| Total Amount of Purchase                   | Method of Payment                           |                                       |
| 500.00 USD 🗸                               | 1 Peard                                     |                                       |
|                                            |                                             |                                       |
| Are there supplemental charges besides the |                                             |                                       |
| purchase price?                            | Are these cards being used for research?    | Grant/Non Grant                       |
| Yes 🗸                                      | Yes 🗸                                       | (PTA) Grant                           |
| Oracle Alias                               |                                             |                                       |
| (100537) 41837/5/CCL S29490E               |                                             |                                       |
|                                            |                                             |                                       |
|                                            | Who will be the custodian of the Gift Cards |                                       |
| Who are the recipients of the Gift Cards?  | once purchased rg?                          | Where will the Gifts Cards be stored? |
| Research Subjects                          | PI Researcher                               | In a safe within the department       |
|                                            |                                             |                                       |
| How will the Gift Cards be Distributed?    | Comment                                     |                                       |
| Electronically once survey is completed    |                                             |                                       |
|                                            |                                             |                                       |
|                                            |                                             |                                       |
|                                            |                                             |                                       |
|                                            |                                             |                                       |
|                                            |                                             | Save Allocate Cance                   |
|                                            |                                             |                                       |

|                                                                                    |            | Attachments • Pr                                            | rint / Email • Delete Request Submit Request Status: Not Submit Amount: \$500 |
|------------------------------------------------------------------------------------|------------|-------------------------------------------------------------|-------------------------------------------------------------------------------|
| Are there supplemental charges besides th<br>purchase price?t;?                    | ie         | Are these cards being used for research?                    | Grant/Non Grant                                                               |
| Yes                                                                                | ~          | Yes 🗸                                                       | (PTA) Grant                                                                   |
| Oracle Alias<br>(100537) 41837/5/CCLS29490F                                        | ~          |                                                             |                                                                               |
| Who are the recipients of the Gift Cards?                                          |            | Who will be the custodian of the Gift Cards once purchased? | Where will the Gifts Cards be stored?                                         |
| Research Subjects                                                                  | <b>~</b> ] | PI Researcher                                               | In a safe within the department                                               |
| How will the Gift Cards be Distributed?<br>Electronically once survey is completed |            | Comment                                                     |                                                                               |
|                                                                                    |            |                                                             | Save Allocate Car                                                             |
|                                                                                    |            |                                                             |                                                                               |

Should you have a purchase that requires a Justification and Approval form or Supplier Selection Memo for any reason, please attach the form and documentation at the top left of the form:

If you need to break out the expenses tied to the purchase to separate out any fees (credit card fee and processing fee, etc.) that cannot be billed to the PTA, please add that information within the comments section.

As this is not tied to an actual expense yet, there is no need to allocate the funding.

Once this section is complete, click on the Approval Flow tab"

Note that the system has automatically generated a Request number for these cards. You will be able to search for this request using this ID or by the Request name on the Header Tab.

| Request 34DG                                                                                               |        |           |  |  |  |  |  |  |  |  |  |
|----------------------------------------------------------------------------------------------------|--------|-----------|--|--|--|--|--|--|--|--|--|
| Request Name: Payments to Subjects Dr. Researc<br>Reason for the Purchase: Incentives for participation in |        |           |  |  |  |  |  |  |  |  |  |
| Request Header Expenses Approval Flow Audit Trail                                                          |        |           |  |  |  |  |  |  |  |  |  |
| + New Expense Delete                                                                                       |        | *         |  |  |  |  |  |  |  |  |  |
| Date Expense Type                                                                                          | Amount | Requested |  |  |  |  |  |  |  |  |  |
| ✓ 05/23/2019 55541-PAYMENTS TO SUBJECTS \$500.00 \$500.00                                                  |        |           |  |  |  |  |  |  |  |  |  |
|                                                                                                    |        |           |  |  |  |  |  |  |  |  |  |
|                                                                                                    |        |           |  |  |  |  |  |  |  |  |  |

Under the Approval Flow tab, "just let it flow" - If it normally goes to your Financial Director, it will. No additional individuals should be inserted. Remember this is being purchased on a pcard and/or requisition and they have their own reviews separate from or after purchase (via an expense report).

| Request Header 🌔 | Expenses | Approval Flow | Audit Trail |                            |     |            |
|------------------|----------|---------------|-------------|----------------------------|-----|------------|
|                  |          |               |             |                            |     |            |
|                  |          |               |             | Manager Approval:          |     |            |
|                  |          |               |             |                            | •   | € ×        |
|                  |          |               |             |                            |     |            |
|                  |          |               |             | Procurement Approval:      | • • | <b>∌</b> × |
|                  |          |               |             | (this step may be skipped) |     |            |
|                  |          |               |             |                            |     |            |

Once approved, you can reference the Request number in your expense report, and attach a copy of the request to your transaction along with the receipt.

To get a pdf of the Request Form, simply click on Print/Email and select "Gift Card Request Printed Report"

| Save Workflow | Attachmente | Print / Email 🔻 | Delete Request    | Submit Request |
|---------------|-------------|-----------------|-------------------|----------------|
|               |             | Gift Card Re    | quest Printed Rep | oort Submitted |
|               |             |                 |                   |                |

Your report will look like the screenshot below with all the details. Save it as a pdf for upload into Concur.

|                       | PDF mai             |
|-----------------------|---------------------|
|                       | $\bigcirc$          |
| Gift Card/Cash Equiva | alent Approval Form |
|                       |                     |
| Request ID : 33Y3     |                     |

## Final document/request looks like this:

55541-PAYMENTS TO SUBJECTS

04/15/2019 Amazon 26

Unit Price

\$125.00 \$3,250.00 \$3,250.00 \$3,250.00 1. Pc

|                 |                     |                |                                |                               | 0             | Gift Car                        | d/Cash                 | Equiva                 | alent Appr                                         | oval F               | orm                         |                                                 |                            |                            |                                     |                      |
|-----------------|---------------------|----------------|--------------------------------|-------------------------------|---------------|---------------------------------|------------------------|------------------------|----------------------------------------------------|----------------------|-----------------------------|-------------------------------------------------|----------------------------|----------------------------|-------------------------------------|----------------------|
|                 |                     |                |                                | Request                       | ID : 33Y3     |                                 |                        |                        |                                                    |                      |                             |                                                 |                            |                            |                                     |                      |
|                 |                     |                | A                              | pproval Stat                  | us : Appr     | oved                            |                        |                        |                                                    |                      |                             |                                                 |                            |                            |                                     |                      |
|                 |                     |                | Er                             | nplovee Nar                   | ne : McKer    | nzie John                       | P                      |                        |                                                    |                      |                             |                                                 |                            |                            |                                     |                      |
|                 |                     |                |                                | Employee                      | D : G2862     | 3517                            |                        |                        |                                                    |                      |                             |                                                 |                            |                            |                                     |                      |
|                 |                     |                |                                | Email Addre                   | ss : imcker   | nzie@awu.                       | edu                    |                        |                                                    |                      |                             |                                                 |                            |                            |                                     |                      |
|                 |                     |                | Country                        | y of Residen                  | ce : UNITE    | D STATES                        |                        |                        |                                                    |                      |                             |                                                 |                            |                            |                                     |                      |
|                 |                     |                | *GWU-Org Unit 1-0              | ,<br>Grant Indica             | tor : Non-G   | irant                           |                        |                        |                                                    |                      |                             |                                                 |                            |                            |                                     |                      |
|                 |                     |                | *GWU-Org Un                    | nit 2-Home C                  | rg : GW C     | ANCER IN                        | STITUTE                |                        |                                                    |                      |                             |                                                 |                            |                            |                                     |                      |
|                 |                     |                |                                |                               |               |                                 |                        |                        |                                                    |                      |                             |                                                 |                            |                            |                                     |                      |
|                 |                     |                | F                              | Request Pol                   | icy:*Gift C   | ard Reque                       | est                    |                        |                                                    |                      |                             |                                                 |                            |                            |                                     |                      |
|                 |                     |                |                                | Nar                           | me : Avon     | Avon Study Interviews - Amazon  |                        |                        |                                                    |                      |                             |                                                 |                            |                            |                                     |                      |
|                 |                     |                | *(                             | Grant Indica                  | tor : Non-G   | irant (GL)                      |                        |                        |                                                    |                      |                             |                                                 |                            |                            |                                     |                      |
|                 |                     |                |                                | *Home C                       | org : GW C    | GW CANCER INSTITUTE (GL-830062) |                        |                        |                                                    |                      |                             |                                                 |                            |                            |                                     |                      |
|                 |                     |                |                                | Purpo                         | se :<br>Amazo | C Metro L(<br>on (or CVS        | BTQI Con<br>or equival | nmunity /<br>ent) have | Advisory Boar<br>e worked well                     | rd recom<br>with pas | mended g                    | ift cards for this stu<br>and are flexible to u | ıdy. Incenti<br>se.        | ves provid                 | le the bes                          | t results and        |
|                 |                     | *Custo         | om 12-Lab Contact              | Name and B                    | Ext : Submi   | itted prior                     | to change.             | -                      |                                                    |                      |                             |                                                 |                            |                            |                                     |                      |
|                 |                     |                |                                |                               |               |                                 |                        |                        |                                                    |                      |                             |                                                 |                            |                            |                                     |                      |
|                 |                     |                |                                |                               |               |                                 |                        | Exper                  | ises                                               |                      |                             |                                                 |                            |                            |                                     |                      |
|                 |                     |                |                                |                               |               |                                 |                        |                        |                                                    |                      |                             |                                                 |                            |                            |                                     |                      |
| Expense<br>Type | Transaction<br>Date | Vendor<br>Name | *Custom 02-<br>Quantity/Number | *Custom<br>04-<br>r Estimated | Amount        | Amount                          | Approved<br>Amount     | *Custom<br>03-UOM      | Custom 11-<br>Are there<br>supplemental<br>charges | *Custom<br>09-Yes    | *Custom<br>06-<br>Grant/Non | *Custom 07-Oracle<br>Alias                      | *Custom<br>08-Gift<br>Card | *Custom<br>01-<br>Supplier | *Custom<br>10-<br>Where<br>will the | Entry<br>Description |

No List

Grant

39927/3/ECNS21658N

s the

rd No